## Manual de uso

Cómo pagar tu seguro desde la página web y app de tu banco

## Scotiabank – Pagos Varios

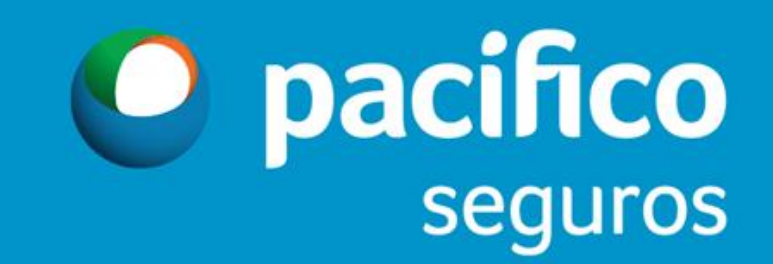

| 🕤 Scotiabank                                                     |                                                                                                    |                                            | <b>Último Ac</b><br>09 noviem | c <b>eso</b> <u>Datos de tu</u><br>bre 2018, 17:18 <u>Agencia</u> | T.Cambio Referencial<br><b>Compra:</b> 5/ 3.2670<br><b>Venta:</b> 5/ 3.4790 |
|------------------------------------------------------------------|----------------------------------------------------------------------------------------------------|--------------------------------------------|-------------------------------|-------------------------------------------------------------------|-----------------------------------------------------------------------------|
|                                                                  | Bienvenido<br>12 noviembre 2018, 15:04                                                                                                    |                                            | (0)                           | (0) Scotic<br>pur<br>Ver                                          | tes                                                                         |
| OPERACIONES<br>Cuentas y Productos                               | Cuentas y Productos                                                                                                    |                                            |                               |                                                                   | Restringir Cuentas Cactualizar                                              |
| Abrir Cuenta 🔹 🔹<br>Campañas Vigentes 🔹                          |                                                                                                    |                                            |                               |                                                                   |                                                                             |
| Transferencias •                                                 | Tipo                                                                                                    | Número                                     | Saldo Disponible              | Saldo Contable                                                    | Operaciones<br>Elija opción 🔻                                               |
| Recarga Celular 🔹                                                | Abre una cuenta aquí                                                                                                    |                                            |                               |                                                                   | >                                                                           |
| Programación de Operaciones 💌<br>Actualizar Datos 🔹              | Los saldos que se muestran son saldos disponibles, a meno<br>Las cuentas marcadas con (*) se encuentran afiliadas a su                                                                                                    | s que se indique lo contrario.<br>tarjeta. |                               |                                                                   |                                                                             |
| Plazo Online •<br>Servicio al Cliente •                          | Usted sólo podrá efectuar transacciones bancarias entre cuentas afiliadas.<br>El cliente está de acuerdo con los productos mostrados. En caso requiera que no se muestre algún producto a partir de la fecha en Scotia en Linea, deberá indicarlo por medio de la opción Restringir Cuentas. |                                            |                               |                                                                   |                                                                             |
| Servicio de Alertas y Avisos 🔹<br>Compras en Exterior/Internet 💌 |                                                                                                    |                                            |                               |                                                                   |                                                                             |
| Notas, Estados, Constancias 🔹                                    |                                                                                                    |                                            |                               |                                                                   |                                                                             |
| Registro Banca Telefónica 🔻<br>Mis Agendas 🔹                     |                                                                                                    |                                            |                               |                                                                   |                                                                             |
| Mis Carritos 🛒 🔻<br>Configurar la Clave Digital 🔹                |                                                                                                    |                                            |                               |                                                                   |                                                                             |

| Scotiabank                                  |                                                                                                    |                                        | <b>Último A</b><br>O9 novier | nbre 2018, 17:18 <u>Agencia</u> | T.Cambio Referencial<br><b>Compra:</b> S/ 3.2670<br><b>Venta:</b> S/ 3.4790 |  |
|---------------------------------------------|----------------------------------------------------------------------------------------------------|----------------------------------------|------------------------------|---------------------------------|-----------------------------------------------------------------------------|--|
|                                             | Bienvenido<br>12 noviembre 2018, 15:04                                                                                                    |                                        | (0)                          | (0)                             | Scotia<br>puntes<br>Ver                                                     |  |
| OPERACIONES<br>Cuentas y Productos          | Cuentas y Productos                                                                                                    |                                        |                              |                                 | Restringir Cuentas                                                          |  |
| Abrir Cuenta •<br>Campañas Vigentes •       | Ahorros y Cuentas Corrientes                                                                                                    |                                        |                              |                                 |                                                                             |  |
| Transferencias 🔹                            | Tipo                                                                                                    | Número                                 | Saldo Disponible             | Saldo Contable                  | Operaciones                                                                 |  |
| Pagos 🔹 🔹 🖛 Pagos 🔹                         | Cta. Renta US\$                                                                                                    |                                        |                              |                                 | Elija opción 🔻 >                                                            |  |
| 🛥 Teléfono, Cable e Internet                | Los saldos que se muestran son saldos disponibles, a                                                                                                    | menos que se indique lo contrario.     |                              |                                 |                                                                             |  |
| - Aportes AFP                               | Las cuentas marcadas con (*) se encuentran afiliadas                                                                                                    | a su tarjeta.<br>tre cuentas efiliadas |                              |                                 |                                                                             |  |
| -= Sunat TEF - Pagos Varios<br>-= Sunat NPS | El cliente está de acuerdo con los productos mostrados. En caso requiera que no se muestre algún producto a partir de la fecha en Scotia en Linea, deberá indicarlo por medio de la opción <b>Restringir Cuentas</b> . |                                        |                              |                                 |                                                                             |  |
| 🗝 Otras Instituciones                       |                                                                                                    |                                        |                              |                                 |                                                                             |  |
| 🗝 Tarjeta Crédito Mismo Banco               |                                                                                                    |                                        |                              |                                 |                                                                             |  |
| -= Tarjeta Crédito Otros Bancos             |                                                                                                    |                                        |                              |                                 |                                                                             |  |
| 🛥 Tarjeta Unica y Privadas                  |                                                                                                    |                                        |                              |                                 |                                                                             |  |
| - Pagos Frecuentes                          |                                                                                                    |                                        |                              |                                 |                                                                             |  |

| 🖲 Scotiabank                  |                        | ÚLL<br>26                              | imo Acceso Datos<br>diciembre 2018, 11:04 Age | <u>s de tu</u> T.<br>encia <b>Co</b><br>Vo | Cambio Referencial<br>o <b>mpra:</b> S/ 3.2330<br><b>enta:</b> S/ 3.4450 |             |
|-------------------------------|------------------------|----------------------------------------|-----------------------------------------------|--------------------------------------------|--------------------------------------------------------------------------|-------------|
|                               | Bienvenido             | (0) <b>)</b>                           |                                               | (0) Scotia                                 |                                                                          | 😂 impr      |
|                               | 10 enero 2019, 07:44   | Ver carrito                            |                                               | Ver                                        |                                                                          | 🖛 regre     |
| OPERACIONES                   | Pagos - Buscar Empresa | <b>&gt;</b>                            |                                               |                                            |                                                                          |             |
| Cuentas y Productos 🔹 🔹       |                        |                                        |                                               |                                            |                                                                          |             |
| Abrir Cuenta 🔹 🔹              | Empresa / Servicio     | pacifico seguros                       |                                               | Ingresar e                                 | el nombre de la empresa a                                                | a pagar(*)  |
| Campañas Vigentes 🔹 🔹         |                        |                                        |                                               |                                            |                                                                          |             |
| ransferencias 🔹               | Ruc                    |                                        | Descripción                                   |                                            |                                                                          | Seleccionar |
|                               | 20332970411            | PACIFICO SEGUROS(AUTOS GW ME)          |                                               |                                            |                                                                          | 0           |
| igos                          | 20332970411            | PACIFICO SEGUROS(SALUD MN)             |                                               |                                            |                                                                          | 0           |
| Buscar Empresas               | 20332970411            | PACIFICO SEGUROS(SALUD ME)             |                                               | c                                          | Colossionar al convisio a                                                | 0           |
| Agua, Electricidad y Gas      | 20332970411            | PACIFICO SEGUROS(HOGAR/VIAJES MN)      |                                               | 3                                          | eleccionar el servicio a                                                 | 0           |
| Taláfana, Cabla a Internat    | 20332970411            | PACIFICO SEGUROS(HOGAR/VIAJ GWMN)      |                                               |                                            | nagar (**)                                                               |             |
| reterono, cable e internet    | 20332970411            | PACIFICO SEGUROS(HOGAR/VIAJES ME)      |                                               |                                            | pugui ( )                                                                |             |
| Aportes AFP                   | 20332970411            | PACIFICO SEGUROS(HOGAR/VIAJ GWME)      |                                               |                                            |                                                                          |             |
| Sunat TEF - Pagos Varios      | 20332970411            | PACIFICO SEGUROS(VARIOS GEN MN)        |                                               |                                            |                                                                          |             |
| Supat NDS                     | 20332970411            | PACIFICO SEGUROS(VARIOS GEN ME)        |                                               |                                            |                                                                          |             |
|                               | 20332970411            | PACIFICO SEGUROS VIDA(1ER PAG VIDA MN) |                                               |                                            |                                                                          | 0           |
| Otras Instituciones           | 20332970411            | PACIFICO SEGUROS VIDA(1ER PAG VIDA ME) |                                               |                                            |                                                                          |             |
| Tarjeta Crédito Mismo Banco   | 20332970411            | PACIFICO SEGUROS VIDA(VARIOS VIDA MN)  |                                               |                                            |                                                                          |             |
| Tarieta Crédito Otros Bancos  | 20332970411            | PACIFICO SEGUROS VIDA(VARIOS VIDA ME)  |                                               |                                            |                                                                          |             |
| Tarjeta Creuito Otros Balitos | 20332970411            | PACIFICO SEGUROS VIDA(VIDA MN)         |                                               |                                            | i i                                                                      | 0           |
| Tarjeta Unica y Privadas      | 20332970411            | PACIFICO SEGUROS VIDA(VIDA ME)         |                                               |                                            |                                                                          | $\odot$     |
| Pagos Frequentes              |                        |                                        |                                               |                                            |                                                                          |             |

(\*) Ingresar el nombre de la empresa a pagar

- **PACIFICO SEGUROS** para seguros Generales
- PACIFICO SEGUROS VIDA para seguros de Vida
- **PACIFICO EPS** para seguros SCTR Salud y EPS

(\*\*) Solo permite seleccionar un servicio

Servicios disponibles para pagos varios

| PACIFICO SEGUROS | PACIFICO SEGUROS VIDA | PACIFICO EPS  |
|------------------|-----------------------|---------------|
| VARIOS GEN MN    | VARIOS VIDA MN        | VARIOS EPS MN |
| VARIOS GEN ME    | VARIOS VIDA ME        |               |

| Scotiabank                    |                           | <b>Último Acceso</b><br>26 diciembre 2018, 11:04 | Datos de tu<br>Agencia | T.Cambio Referencial<br>Compra: S/ 3.2330<br>Venta: S/ 3.4450 |                       |
|-------------------------------|---------------------------|--------------------------------------------------|------------------------|---------------------------------------------------------------|-----------------------|
|                               | Bienvenido                |                                                  |                        |                                                               | 🔿 imprimir 🔛 Exportar |
|                               |                           |                                                  | (0) Scotia o<br>puntos |                                                               | ← regresar            |
|                               | 10 enero 2019, 07:44      | vercanico                                        | ver                    |                                                               |                       |
| OPERACIONES                   | Pagos - Pago Autogenerado |                                                  |                        |                                                               |                       |
| Cuentas y Productos 🔹 🔹       |                           |                                                  |                        |                                                               |                       |
| Abrir Cuenta 🔹 🔻              | Datos                     |                                                  |                        |                                                               |                       |
| Campañas Vigentes 🔹 🔻         | RUC Institución           | 20332970411                                      |                        |                                                               |                       |
| Transferencias 🔹 🔻            | Nombre Institución        | PACIFICO SEGUROS VIDA                            |                        |                                                               |                       |
| Pagos 🔻                       | Servicio                  | 120 - VARIOS VIDA ME                             |                        |                                                               |                       |
| Buscar Empresas               | Concepto 5                | Seleccionar  Seleccionar                         | el servicio            |                                                               |                       |
| 🛥 Agua, Electricidad y Gas    | DNI/RUC/CE/PASP           |                                                  |                        |                                                               |                       |
| -= Teléfono, Cable e Internet | Nombre Cliente            |                                                  |                        |                                                               |                       |
| - Aportes AFP                 | Referencia                |                                                  |                        |                                                               |                       |
| - Sunat TEF - Pagos Varios    | Moneda                    | Seleccionar 🔻                                    |                        |                                                               |                       |
| - Sunat NPS                   | Importe a Pagar           |                                                  |                        |                                                               |                       |
| - Otras Instituciones         |                           |                                                  |                        |                                                               | Continues             |
| 🖃 Tarjeta Crédito Mismo Banco |                           |                                                  |                        |                                                               | Continuar             |

| Scotiabank                     |                           | Último Acceso     Datos de tu     T.Cambio Referencial       26 diciembre 2018, 11:04     Agencia     Compra: S/ 3.2330       Venta: S/ 3.4450 |
|--------------------------------|---------------------------|----------------------------------------------------------------------------------------------------|
|                                | Bienvenido                | (0) 🛒 (0) Scotian                                                                                                    |
|                                | 10 enero 2019, 07:44      | Ver carrito Ver Carrito Ver Carrito Ver                                                                                                    |
| OPERACIONES                    | Pagos - Pago Autogenerado |                                                                                                    |
| Cuentas y Productos 🔹 🔹        |                           |                                                                                                    |
| Abrir Cuenta 🔹 🔻               | Datos                     |                                                                                                    |
| Campañas Vigentes 🔹 🔹          | RUC Institución           | 20332970411                                                                                                    |
| Transferencias 🔹               | Nombre Institución        | PACIFICO SEGUROS VIDA                                                                                                    |
| Pagos 🔻                        | Servicio                  | 120 - VARIOS VIDA ME                                                                                                    |
| Buscar Empresas                | Concepto                  | VARIOS VIDA ME                                                                                                    |
| 🗝 Agua, Electricidad y Gas     | DNI/RUC/CE/PASP 6         |                                                                                                    |
| -= Teléfono, Cable e Internet  | Nombre Cliente            |                                                                                                    |
| - Aportes AFP                  | Referencia                |                                                                                                    |
| - Sunat TEF - Pagos Varios     | Moneda                    | Dólares 🔹                                                                                                    |
| - Sunat NPS                    | Importe a Pagar 7         | Para ingresar el importe utilice el formato: 9999999999 99                                                                                     |
| - Otras Instituciones          |                           |                                                                                                    |
| 🗝 Tarjeta Crédito Mismo Banco  |                           | 8 Continuar                                                                                                    |
| 🗝 Tarjeta Crédito Otros Bancos |                           |                                                                                                    |

## (\*) Documento:

• DNI, RUC, CE y/o Pasaporte

Ingresar el nro. de documento

- DNI: Sin ceros adelante
- RUC: 11 dígitos
- CEXT : Sin ceros adelante
- Pasaporte: Alfanumérico

| Pagos - Pago Autogenerado Registrado                                                                                                    |                       |                                                            |                                                                      |  |  |  |
|----------------------------------------------------------------------------------------------------|-----------------------|------------------------------------------------------------|----------------------------------------------------------------------|--|--|--|
|                                                                                                    |                       |                                                            |                                                                      |  |  |  |
| Datos                                                                                                    |                       |                                                            |                                                                      |  |  |  |
| RUC Institución 20332970411                                                                                                    |                       |                                                            |                                                                      |  |  |  |
| Nombre Institución                                                                                                    | PACIFICO SEGUROS VIDA |                                                            |                                                                      |  |  |  |
| Servicio                                                                                                    | 120-VARIOS VIDA ME    |                                                            |                                                                      |  |  |  |
| Concepto 01-VARIOS VIDA ME Aqui                                                                                                    |                       | Aquí encontrarás:                                          | Aquí encontrarás:                                                    |  |  |  |
| DNI/RUC/CE/PASP 12345678 • Nro de d                                                                                                    |                       | Nro de documento ingresado e                               | <ul> <li>Nro de documento ingresado en la pantalla previa</li> </ul> |  |  |  |
| Nombre Cliente                                                                                                    | JUAN PEREZ AGUILAR    | Nombre de la persona/entidad asociado al nro. De documento |                                                                      |  |  |  |
| Referencia                                                                                                    |                       |                                                            |                                                                      |  |  |  |
| Fecha de Efectividad                                                                                                    | 10/01/2019            |                                                            |                                                                      |  |  |  |
| N°Recibo                                                                                                    | Emisión               | Vencimiento                                                | Importe                                                              |  |  |  |
| 033394706154644                                                                                                    | 10/01/2019            | 10/01/2019                                                 | U5\$ 1.00                                                            |  |  |  |
| Cuenta de Cargo                                                                                                    | 9 Ahorros Dólares:    | Seleccionar una cuenta                                     | oara realizar el pago                                                |  |  |  |
| Para continuar con tu operación, haz 'click' en el botón 'Recibir Clave Digital'.                                                                                                    |                       |                                                            |                                                                      |  |  |  |
| Recibir Clave Digital 10<br>La fecha de efectividad corresponde a la fecha en la que el Banco procesará la operación.                                                                                                    |                       |                                                            |                                                                      |  |  |  |
| La suma de los importes para pagos de servicios públicos y otras instituciones realizados en este canal virtual, no podrán exceder el monto máximo diario de US\$ 10,000 dólares o su equivalente en soles. Para verificar sus límites disponibles en los demás canales virtuales, ingrese a SERVICIO AL CLIENTE - CONSULTA DE LIMITES GLOBALES. |                       |                                                            |                                                                      |  |  |  |

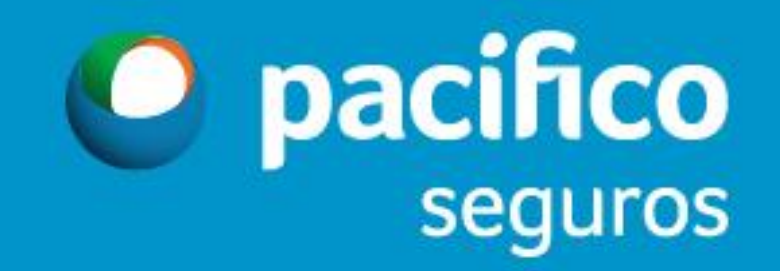